```
همکاران محترم پس از تایید درخواست از طرف بانک و ارسال پیامک از طرف گلدیران به شرح ذیل محصول
مورد نیاز خود را انتخاب و ثبت نمایید.
```

مرحله دوم:

- بس از تائید تسهیلات درخواستی شما در بانک، پیامکی ازشرکت گلدیران حاوی لینک خرید دریافت خواهید
   کرد.
  - **2. در پیامک ارسالی از شرکت گلدیران ،بر روی لینک خرید کلیک کنید**

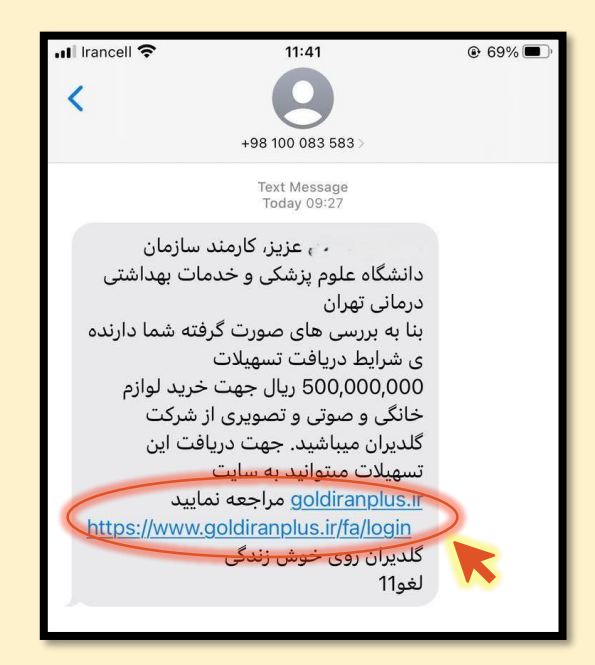

و یا در مرورگر سیستم خود به وب سایت فروش محصولات شرکت گلدیران به آدرس <u>hitps://www.goldiranplus.ir/fa</u> مراجعه نمایید و در قسمت سمت چپ بالای صفحه بر روی گن نه ورود <sub>/</sub> ثبت نام ک ک ان د

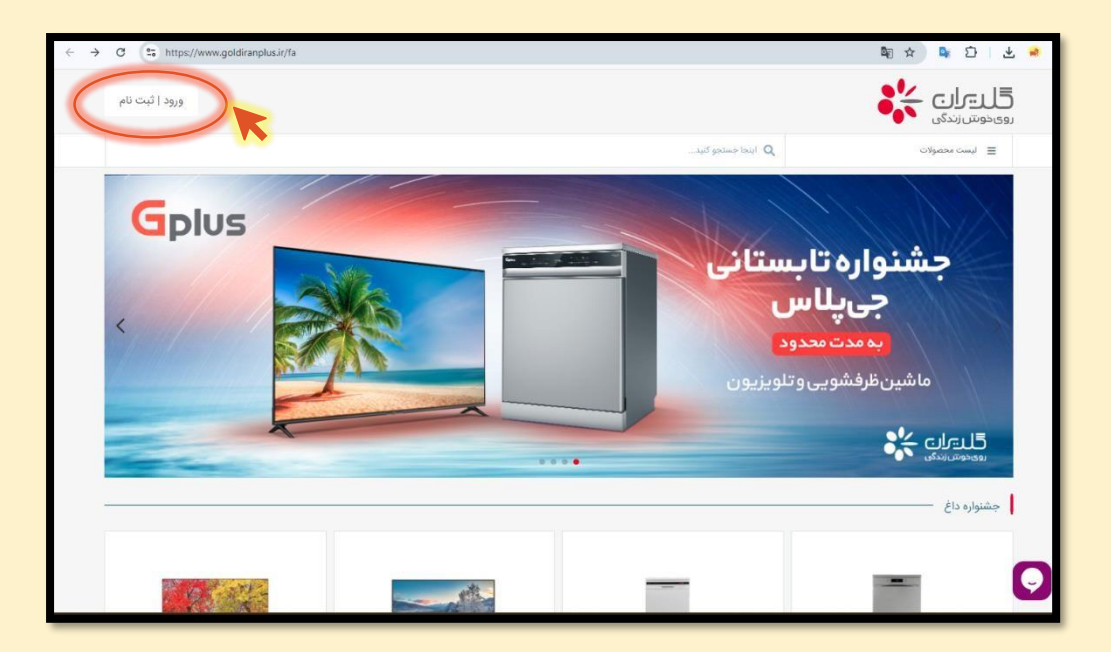

3. در این صفحه با وارد کردن شماره همراه خود در کادر مربوطه و کلیک بر روی گزینه ورود پیامکی حاوی کد تائیدبرای شما ارسال خواهد شد .با وارد کردن این کد در محل تعیین شده، وارد سایت شرکت گلدیران خواهید شد.

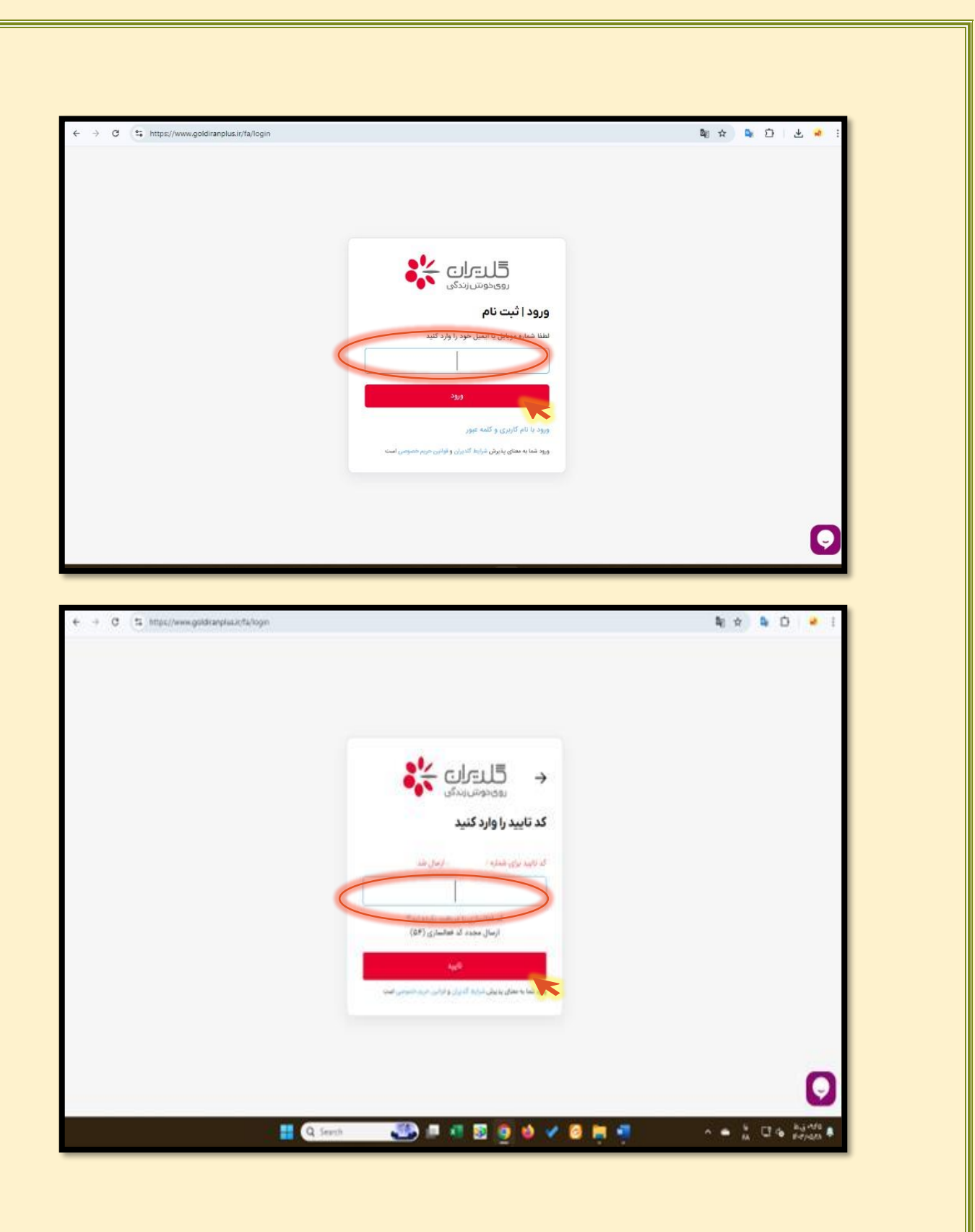

**4. کالای مد نظر خود را انتخاب و بر روی گزینه افزودن به سبد خرید کلیک نمائید.** 

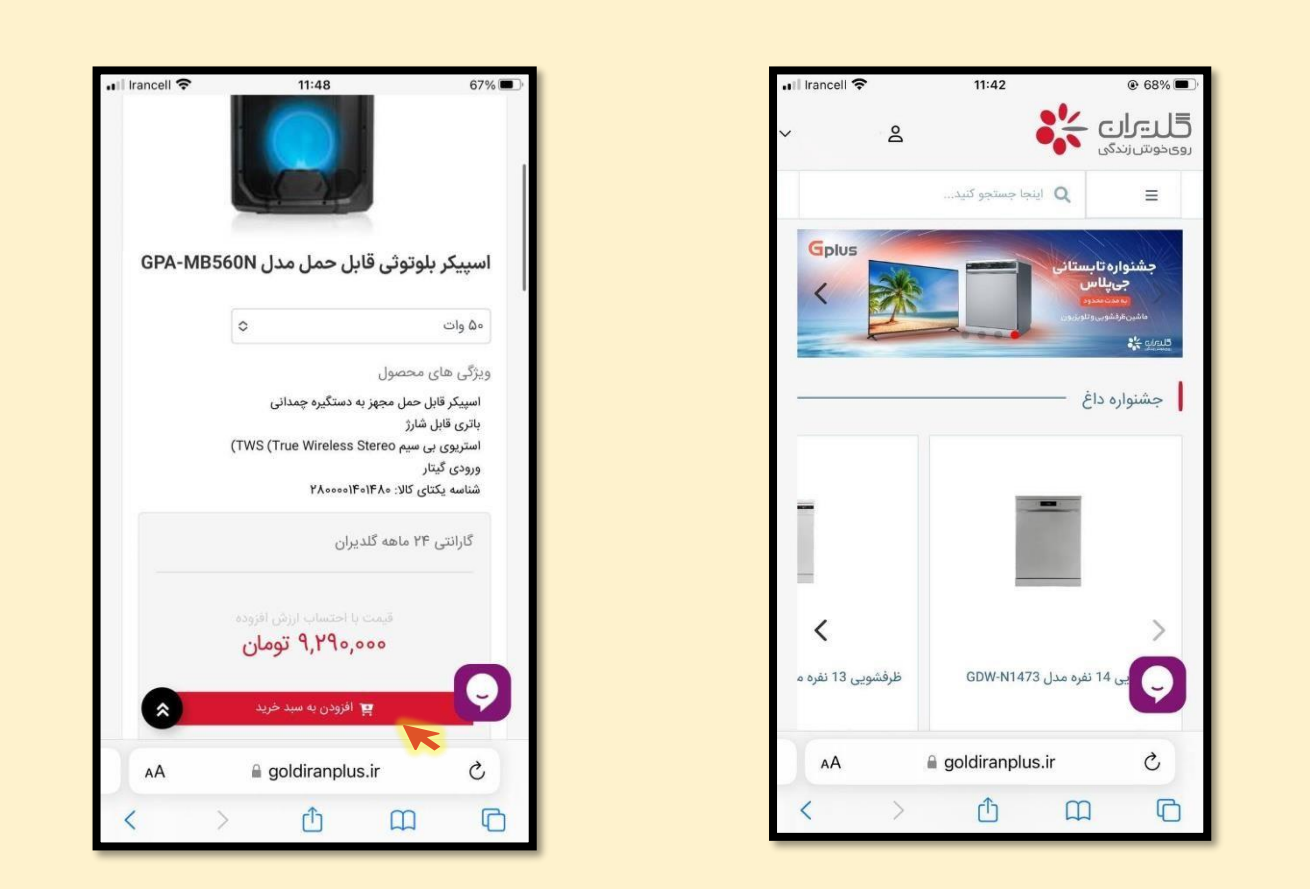

5. پس از انتخاب تمامی کالاهای مورد نظر وارد بخش سبد خرید شده و گزینه ادامه و ثبت سفارش را انتخاب نماید.

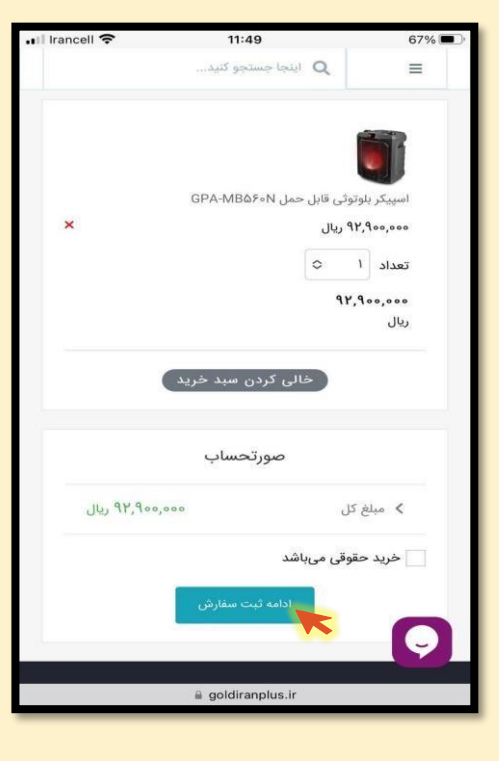

6. سپس نسبت به تکمیل اطلاعات فردی در پروفایل خود اقدام نمائی د و در مرحله بعد آدرس مد نظر برای تحویل کالاهایخریداری شده را وارد نموده و زمان تحویلی که برای شما مناسب است انتخاب و بر رو ی تکمیل فرایند خری د کلیک نمائید.

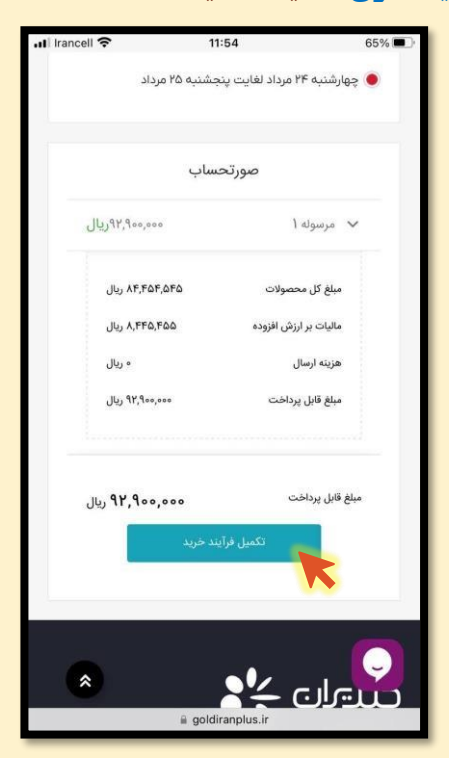

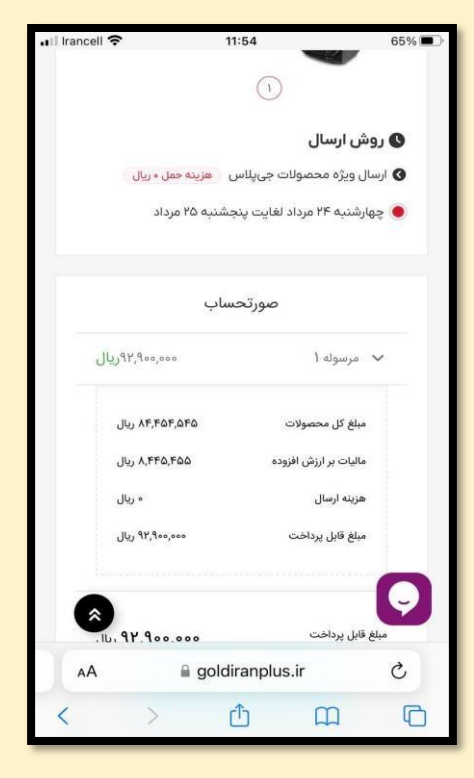

7. بعد از بازبینی اطلاعات سفارش تائید و تکمیل فرایند خری د را انتخاب نمائید.

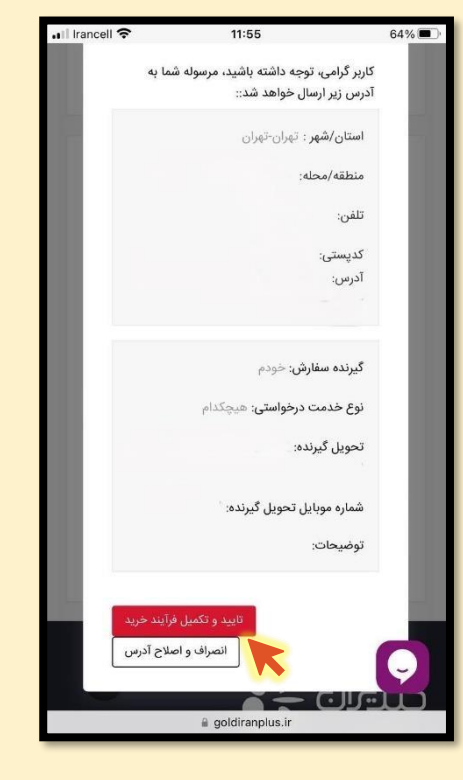

پس از تائید و تکمیل فرایند خرید وارد مرحله پرداخت خواهید شد.

8. گزینه پرداخت اقساطی را انتخاب کنید.

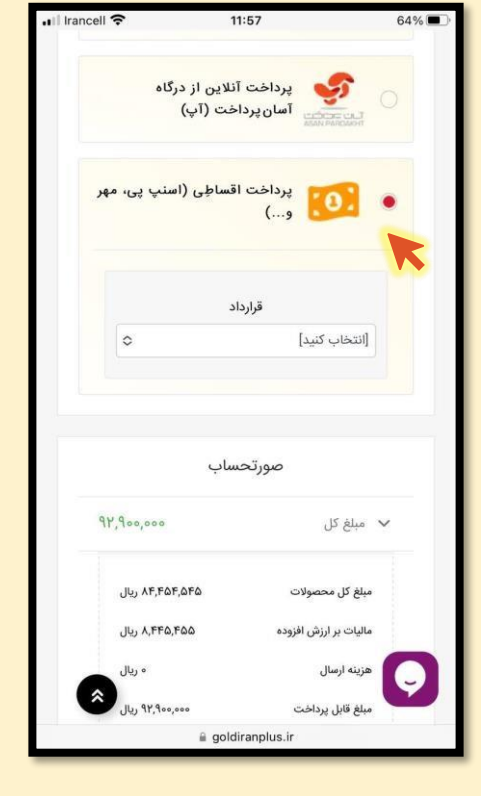

9. در قسمت قرارداد، کالا کارت مهر سازمانی را انتخاب کنید سپس بر روی محاسبه کلیک کنید. )در این مرحله محاسبات مربوط بهاعلام قیم ت اعتباری کا لا )کا رمزد 10% ( انجام می شود و قیمت نهاییجهت پرداخت اعلام می شود.

| III Irancell 🗢 | 6770                   | 12:07                  | -ربر بر، سی، پسر               | 61% 🔳 |  |
|----------------|------------------------|------------------------|--------------------------------|-------|--|
|                | لغو و یا               | ی، سفارش قابل<br>نیست. | پرداخت اقساطر<br>برگشت از فروش |       |  |
|                |                        | قرارداد                |                                |       |  |
| 0              |                        | زمانی                  | کالا کارت مهر سا               |       |  |
|                | اخت                    | د ماههای بازپرد        | تعداه                          |       |  |
| 0              |                        |                        | ١٨                             |       |  |
|                |                        | روش محاسبه             |                                |       |  |
| 0              |                        |                        | اعتبار مشخص                    |       |  |
|                | مبلغ وام/اعتبار (ريال) |                        |                                |       |  |
|                |                        | ۵۰۰,۰۰۰,۰۰۰            |                                |       |  |
|                | انتخاب فايل            |                        | پيوست مدارک                    |       |  |
|                |                        | محاسبه                 |                                |       |  |
|                |                        |                        |                                |       |  |
|                |                        |                        |                                |       |  |
| 8              |                        | صورتحساب               | K                              | Q     |  |
| AA             | ≙ g                    | joldiranplu            | ıs.ir                          | C     |  |
| <              | >                      | Û                      | m                              | G     |  |

10. در این مرحله صورت حساب نهایی به شما نمایش داده می شود. اطلاعات را بازبینی و در صورت صحیح بودن، گزینه تائید و ادامه را انتخاب نمائی د و سفارش شما ثبت خواهد شد.

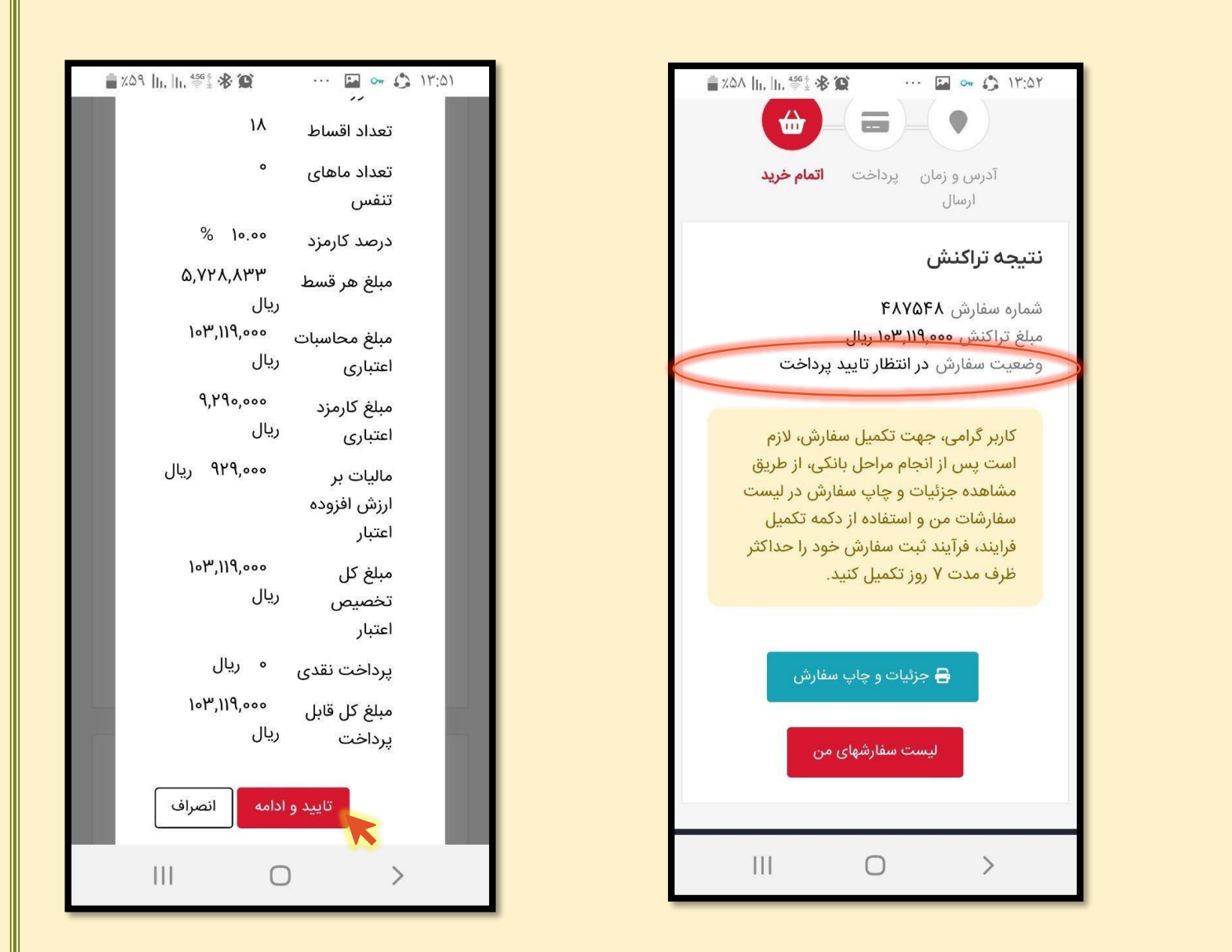

پس از انجام مراحل فوق، ثبت سفارش شما در سایت شرکت گلدیران نهایی شد و وضعیت سفارش : در انتظار تائید پرداخت است.

برای ادامه مراحل پرداخت، پیامکی از بانک قرض الحسنه مهر ایران دریافت خواهید کرد.

مرحله سوم:

 ییامکی از بانک قرض السحنه مهر ایران دریافت خواهید کرد با مضمون، نسبت به تائید تسهیلات درخواستی خود اقدامنمائید. این پیامک حاوی کد تائید تسهیلات شما می باشد. این کد را یادداشت نمایید. سپس با کلیک بر روی لین کارسالی درپیامک، به پرتال مشتریان بانک مهرایران هدایت خواهید شد.

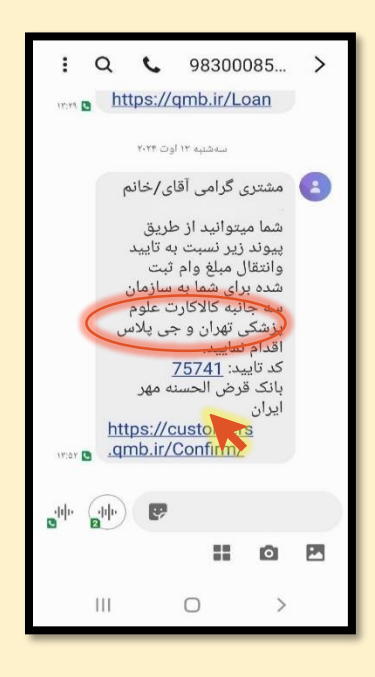

در این صفحه کد ملی خود را وارد نموده و پس از درج عبارت تصادفی، پیامک جدیدی از بانک برای شما
 ارسالمیشود. کد موجود در این پیامک را در کادر مربوطه درج نموده و وارد پرتال خود می شوید.

| Q              | customers.qmb.ir 🔒 🖞                          |            |                                            |
|----------------|-----------------------------------------------|------------|--------------------------------------------|
|                | پرتال مشتریان                                 |            |                                            |
|                | د ملی<br>کد ملی خود را وارد کنید              |            |                                            |
| 3              | 8 7 7 5 3 7 .<br>د تصویر امنیتی               |            |                                            |
| - تا <i>ید</i> | کد امنیتی<br>د تایید پیامکی<br>کد تایید بیامک | ه مهر<br>7 | بانک قرض الحسن<br>ایران<br>کد تایید: 50735 |
| <u>_</u>       |                                               |            | H                                          |

3. در این مرحله متن قرارداد برای شما نمایش داده می شود. قرارداد را مطالعه کنید . سپس کد تائیدی که در مرحلهقبل یادداشت کرده بودید را در کادر مربوطه وارد نموده و در پایان بر روی عبارت با دریافت تسهیلات موافق هستمکلیک کنید.

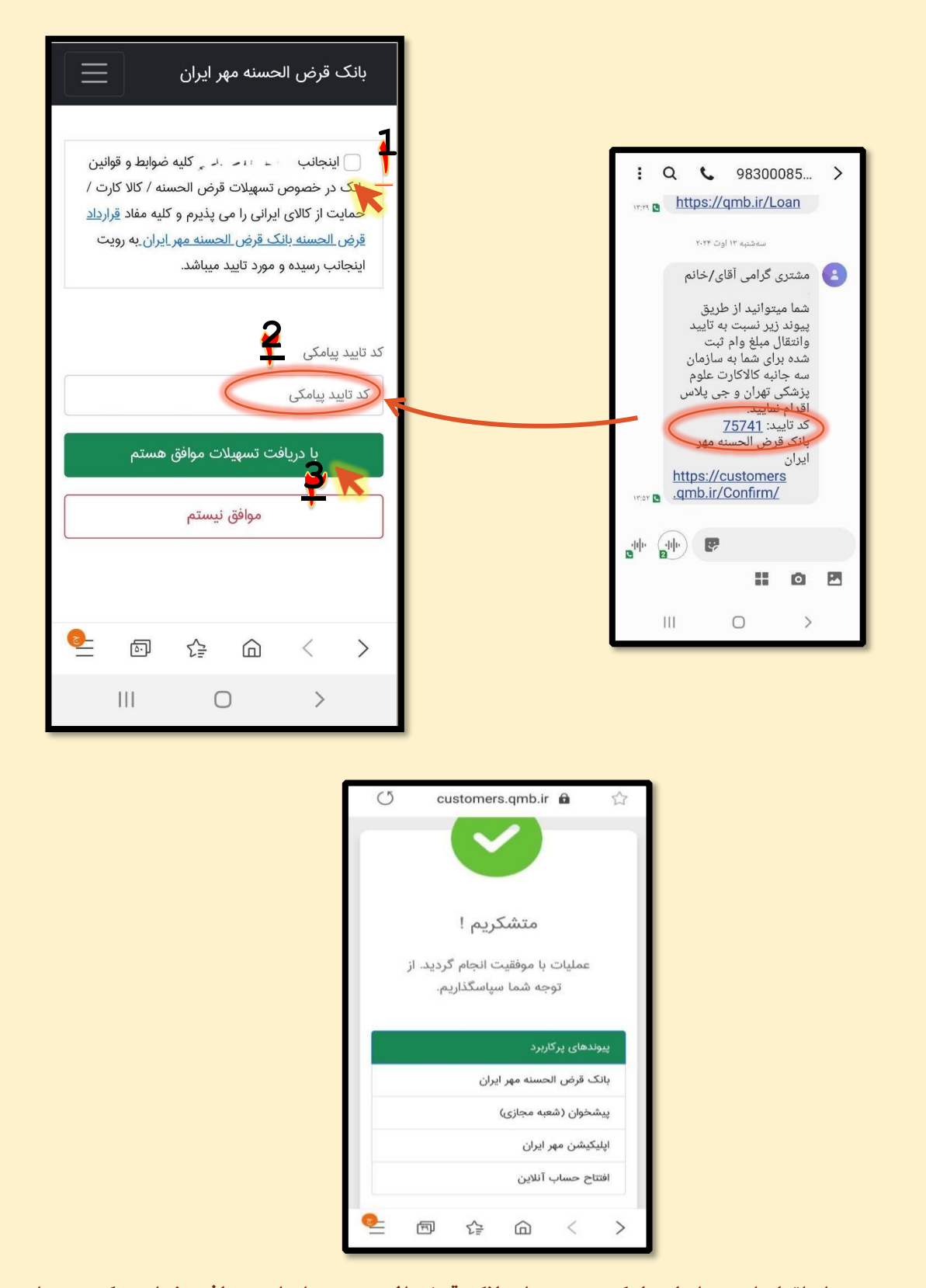

4. پس از اتمام این مراحل پیامک جدیدی از بانک قرض الحسنه مهر ایران دریافت خواهید کرد. در این پیامک شمارهکارت مجازی شما اعلام می شود که مبلغ تسهیلات به آن واریز شده است.

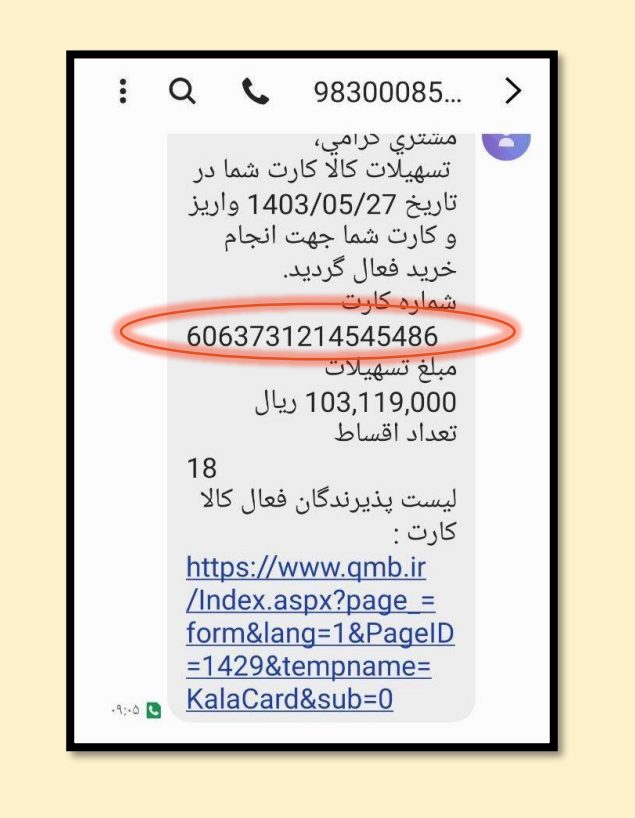

5. پس از دریافت پیامک مذکور مجدد به سایت شرکت گلدیران مراجعه کرده و وارد شوید.

| ← → C thtps://www.goldiranplusir/fa/login          |                                                                                              | ■ ☆ ■ ひ よ ■             |
|----------------------------------------------------|----------------------------------------------------------------------------------------------|-------------------------|
|                                                    |                                                                                              |                         |
|                                                    | قلیران کی                                                                                    |                         |
|                                                    | ورود   ثبت نام<br>لفظ شماره موابار با استار خود را وارد کنید                                 |                         |
|                                                    |                                                                                              |                         |
|                                                    | Sale                                                                                         |                         |
|                                                    | ورود با نام کاربری و کلمه عبور<br>ورود شما به معنی بدیرش شرایط کندیان و توانین هریم شمومی اد |                         |
|                                                    |                                                                                              |                         |
|                                                    |                                                                                              |                         |
|                                                    |                                                                                              |                         |
|                                                    |                                                                                              |                         |
|                                                    |                                                                                              |                         |
| <b>ک گرده و گزینه سفارش های من را انتخاب د</b><br> | <b>فود بر روی فلش کوچک کلیک</b>                                                              | الای صفحه در کنار نام • |
|                                                    |                                                                                              |                         |
|                                                    |                                                                                              |                         |

|   | C            | www.gc    | oldiranplu          | s.ir 🔒                      |                              |
|---|--------------|-----------|---------------------|-----------------------------|------------------------------|
| C | ~ <u>a</u>   | -         | •                   | راری<br>رزندگی              | <b>گلت</b><br>رویخونتر       |
|   |              | شخصات     | ویرایش ہ<br>آدرسھا  | Q                           | =                            |
|   |              | من        | لیستهای ا           | اينجا <                     |                              |
|   |              | ر من<br>م | سفارشهای<br>کیف پول | ره تابستانی<br>ریلاس        | جشنوا<br>ح                   |
|   | -            | -         | خروج                | مرتبعدون<br>فشوبی وتقویریون | الع<br>ماشين عر<br>المعلم من |
|   |              |           |                     | واره داغ                    | جشن                          |
|   |              |           |                     |                             |                              |
|   |              |           | -                   |                             |                              |
|   | <u>e</u> _ ( | 5) (ì     | ÷ 6                 | <                           | >                            |

## 7. سفارشی که قبلا ثبت کرده بودید را انتخاب کنید و بر روی گزینه تکمیل فرایند کلیک کنید.

| تعداد                                         | قيمت                                                          |                                                                                                    | نام محصول                                                                                   |
|-----------------------------------------------|---------------------------------------------------------------|----------------------------------------------------------------------------------------------------|---------------------------------------------------------------------------------------------|
| 1                                             | ለዮ,ዮልዮ,ልዮል                                                    | اسپیکر<br>بلوتوثی<br>قابل حمل<br>GPA-<br>MB۵۶۰N                                                          |                                                                                             |
|                                               |                                                               | ىت                                                                                                    | سوابق پرداخ                                                                                 |
| )۴o                                           | ل از طریق<br>اهه در تاریخ ۳:<br>م ۱۳:۵۲:۵۲ در<br>خت قرار گرفت | ۱۰۳٫۱۱۹٫۰۰ ریا<br>ساطِی (اسنپ<br>بانی مهر ۱۸ ما<br>۲ مرداد و زمار<br>تنظر تایید پردا<br><mark>یند</mark> | وی مبلغ ۱۰<br>پرداخت اقم<br>فروش سازه<br>سه شنبه ۳۰<br>سه شنبه ۳۰<br>وضعیت منا<br>تکمیل فرآ |
| ЛР, F & F, & F, & F, & F, & F, & F, & , , , , | (ریال) : ۵۰<br>(ریال) : ۰۰۰<br>(ریال) : ۵۰<br>(ریال) : ۰۰     | نل محصولات<br>کارمزد<br>ر ارزشافزوده<br>هزینه ارسال<br>قابل پرداخت                                       | مبلغ ک<br>مالیات ب<br>مبلغ                                                                  |
| <b>6</b>                                      |                                                               |                                                                                                    | < >                                                                                         |

8. اکنون به درگاه پرداخت هدایت می شوید . در این صفحه شماره کارتی که بانک برای شما پیامک کرده بود را واردکنید سپس کد امنیتی که به شما نمایش داده می شود وارد کنید و در نهایت بر روی دکمه ارسال رمز کلیک کنید.

| ب <i>ک دن از برایا</i><br>درگاه پرداخت حمایت از کالای ایرانی               |       |
|----------------------------------------------------------------------------|-------|
| درگاه پرداخت حمایت از کالای ایرانی                                         |       |
|                                                                            |       |
| 📼 شمارہ کارت                                                               |       |
| 6063 73                                                                    |       |
| العنيتي 💼 ا                                                                |       |
|                                                                            |       |
|                                                                            |       |
| انصراف 💦 المال رمز                                                         |       |
| 09:56 زمان باقتمانده 0                                                     |       |
| اطلاعات بذير نده                                                           |       |
|                                                                            |       |
| نام فروشگاه: گلدیران                                                       |       |
|                                                                            |       |
| شناسه ملی پدیرنده: 10861331010                                             |       |
|                                                                            |       |
| زی که برای شما پیامک شده است را وارد کنید و بر روی دکمه پرداختکلیک 🛛 💎 💿 💷 | 9. رم |
| كنيد                                                                       |       |
|                                                                            |       |
| بالمتر فزارية                                                              |       |
| درگاه پرداخت حمایت از کالای ایرانی                                         |       |
| زمان باقيمانده 52:80                                                       |       |
| نام پذیرنده: <b>گلدیران</b>                                                |       |
| مبلغ 103,119,000 ريال                                                      |       |
|                                                                            |       |
|                                                                            |       |
|                                                                            |       |
| المرداخت الصراف                                                            |       |
| پرداخت الصراف                                                              |       |
| پرداخت لنصراف                                                              |       |
| پرداخت انصراف پرداخت پرداخت بخیرندگان                                      |       |
| پرداخت الصراف پورتال گزارشات پذیرندگان                                     |       |
| یرداخت الصراف پرداخت بدیرندگان                                             |       |
| پرداخت الصراف<br>پورتال گزارشات پذیرندگان                                  |       |
| پرداخت الصراف پورتال گزارشات پذیرندگان                                     |       |
| یرداخت الصراف<br>یورتال گزارشات پذیرندگان                                  |       |

|                                                                                                    | ULEVIA V N                                     |                         |  |  |  |
|----------------------------------------------------------------------------------------------------|------------------------------------------------|-------------------------|--|--|--|
|                                                                                                    | ب <i>یکرن خبرید</i><br>د حمایت از کالای ایرانی | درگاه پرداخت            |  |  |  |
|                                                                                                    | موفق                                           | نتیجه<br>تراکنش         |  |  |  |
|                                                                                                    | خريد                                           | نوع تراكنش              |  |  |  |
|                                                                                                    | 11006217                                       | شمارہ<br>ترمینال        |  |  |  |
|                                                                                                    | گلدیران                                        | نام فروشگاه             |  |  |  |
|                                                                                                    | 606373*****5486                                | شماره کارت              |  |  |  |
|                                                                                                    | 147752                                         | شمارہ<br>پیگی <u>ری</u> |  |  |  |
|                                                                                                    | 720234214107                                   | شماره مرجع              |  |  |  |
|                                                                                                    | 1403/05/27 -<br>09:23                          | زمان انجام<br>تراکنش    |  |  |  |
|                                                                                                    | 103,119,000 ريال                               | مبلغ                    |  |  |  |
| ✓ ٤ ✓ ٤ |                                                |                         |  |  |  |
|                                                                                                    | آدرس و زمان پرداخت ا <b>تمام خرید</b><br>ارسال |                         |  |  |  |
| نتیجه تراکنش<br>شماره سفارش ۴۸۷۵۴۸ ریال<br>مبلغ تراکنش ۱۹۳٬۱۱۹٬۰۰۰ ریال<br>وضعیت سفارش پرداخت شده و در حال بررسی<br>جزئیات و چاپ سفارش<br>لیست سفارشهای می                                                                                                    |                                                |                         |  |  |  |

## 10. با مشاهده نتیجه تراکنش، بر روی دکمه تکمیل خرید کلیک کنید.

11. اکنون وضعیت سفارش شما به پرداخت شده و در حال بررسی تغییر کرد و خرید شما نهایی شد.

کارشناسان شرکت گلدیران جهت ارسال کالا با خریدار تماس خواهند گرفت.